National

College of Ireland

# Configuration Manual

MSc Research Project Artificial Intelligent

## Khawaja Waqas Ur Rehman Ghori Student ID: 23162589

School of Computing National College of Ireland

Supervisor: SHERESH ZAHOOR

#### National College of Ireland Project Submission Sheet School of Computing

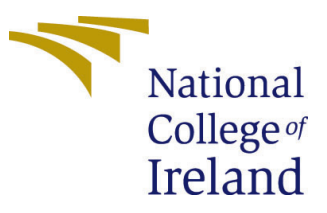

| Student Name:        | Khawaja Waqas Ur Rehman Ghori |  |  |  |
|----------------------|-------------------------------|--|--|--|
| Student ID:          | 23162589                      |  |  |  |
| Programme:           | Artificial Intelligent        |  |  |  |
| Year:                | 2023 - 2024                   |  |  |  |
| Module:              | MSc Research Project          |  |  |  |
| Supervisor:          | SHERESH ZAHOOR                |  |  |  |
| Submission Due Date: | 12/8/2024                     |  |  |  |
| Project Title:       | Configuration Manual          |  |  |  |
| Word Count:          | XXX                           |  |  |  |
| Page Count:          | 3                             |  |  |  |

I hereby certify that the information contained in this (my submission) is information pertaining to research I conducted for this project. All information other than my own contribution will be fully referenced and listed in the relevant bibliography section at the rear of the project.

<u>ALL</u> internet material must be referenced in the bibliography section. Students are required to use the Referencing Standard specified in the report template. To use other author's written or electronic work is illegal (plagiarism) and may result in disciplinary action.

| Signature: |                     |
|------------|---------------------|
| Date:      | 16th September 2024 |

#### PLEASE READ THE FOLLOWING INSTRUCTIONS AND CHECKLIST:

Attach a completed copy of this sheet to each project (including multiple copies).□Attach a Moodle submission receipt of the online project submission, to<br/>each project (including multiple copies).□You must ensure that you retain a HARD COPY of the project, both for□

your own reference and in case a project is lost or mislaid. It is not sufficient to keep a copy on computer.

Assignments that are submitted to the Programme Coordinator office must be placed into the assignment box located outside the office.

| Office Use Only                  |  |  |
|----------------------------------|--|--|
| Signature:                       |  |  |
|                                  |  |  |
| Date:                            |  |  |
| Penalty Applied (if applicable): |  |  |

### Configuration Manual

# Khawaja Waqas Ur Rehman Ghori 23162589

### 1 Setup for Python

#### 1.1 anaconda environment

download the Anaconda setup from the google and it will gives you the complete python setup

#### 1.2 python Install

Install the python version 3.8.10

#### 1.3 Dataset

download the audio dataset and image dataset from the kaggle and then gives the path of both dataset in the correct location in the code.

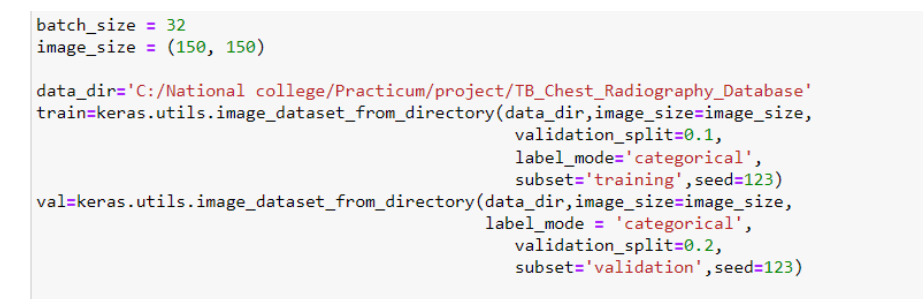

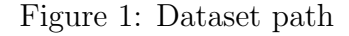

### 2 Setup for Web Application

#### 2.1 Install Node

To install the React or Next.js , first we have to install Node.js to run the JavaScript runtime Environment , i am using 21.7.2 version.

#### 2.2 Install NPM

after download the Node.js , it will gives you the NPM (node package manager). lets setup the environment.

| System Properties                                                                                                    | Environment Variables                                                                                   |                                                                                                    |                                                                                                    |                      |
|----------------------------------------------------------------------------------------------------|----------------------------------------------------------------------------------------------------|----------------------------------------------------------------------------------------------------|----------------------------------------------------------------------------------------------------|----------------------|
| Computer Name Hardware Advanced System Protection Remote                                                                                                    | User variables for Waqas                                                                                |                                                                                                    | Edit environment variable                                                                                                    | ×                    |
| You must be logged on as an Administrator to make most of these change<br>Performance<br>Visual effects, processor scheduling, memory usage, and visual memory<br>Settings. | Variable<br>NVM_HOME<br>NVM_SYMLINK<br>OneDrive                                                         | Value<br>C:\Users\Waqas\AppData\Roaming\nvm<br>C:\Program Files\nodejs<br>C:\Users\Waqas\OneDrive                                                                                                    | KUSERPROFILE%AppData\Local\Microsoft\WindowsApps C\Users\Waaa\AppData\Local\Programs\MicrosoftVS Code\bin SNVW_HONE% SNVW_HONE% C\Users\Waaa\AppData\Local\Programs\MicrosoftVS Code\bin SNVW_Hones\AppBata\Local\Programs\MicrosoftVS Code\bin SNVW_Hones\AppBata\Local\Programs\MicrosoftV Software SNVW_Hones\AppBata\Local\Programs\MicrosoftV Software Software Software Softw | New<br>Edit          |
| User Profiles<br>Desktop settings related to your sign-in<br>Settings                                                                                                    | Path<br>TEMP<br>TMP                                                                                     | C:\Users\Waqas\AppData\Local\Temp<br>C:\Users\Waqas\AppData\Local\Temp<br>C:\Users\Waqas\AppData\Local\Temp                                                                                                    | C-(Deers y weaks y upported system in the physics<br>Cr(Nutter ymodes, 33.22-stable(Nutter(Nut<br>C/Users/Waqas/AppData/Local/GitHubDesktop/bin                                                                                                    | Browse<br>Delete     |
| Startup and Recovery<br>System startup, system failure, and debugging information                                                                                           | System variables                                                                                        | New Edit Delete                                                                                                    |                                                                                                    | Move Up<br>Move Down |
| Enviropmer Vanb                                                                                                    | Variable<br>ComSpec<br>DriverData<br>JAVA_HOME<br>NUMBER_OF_PROCESSORS<br>NVM_HOME<br>NVM_SYMLINK<br>OS | Value  C\Unidows\System32\Cradeee C\Unidows\System32\Cradeee C\Unidows\System32\Cradee C\Unidows\System32\Cradee C\Unidows\System32\Cradee C\Unidows\System32\Cradee C\Unidows\System32\Sigma C\Unidows\System32\Sigma C\Unid |                                                                                                    | Edit text            |
| an<br>Jaja<br>Jajadh Nojaof Kapu                                                                                                    | 10.0                                                                                                    | New Edit Delete                                                                                                    | ОК                                                                                                    | Cancel               |

Figure 2: Environment variable

first open the environment and then click on environment set up , after that click on path , it will open the path and then past the npm path and click on ok.

#### 2.3 Install Next.js

To install this , type npx create-next-app@latest in CMD and it will create the Next.js application.

for this project you have to just type npm install and it will install the complete packages (node-modules)

#### 2.4 Path to connect AI with Next.js

In code , you can see the pages inside Ai model inside audioModel.py file . Open this file and change the both AI model so it can load the AI model from the correct path.

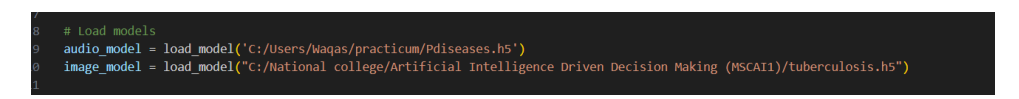

Figure 3: Ai model path

#### 2.5 Run Next.js

type the command in code editor CMD : npm run dev , and it will run the application on the browser.

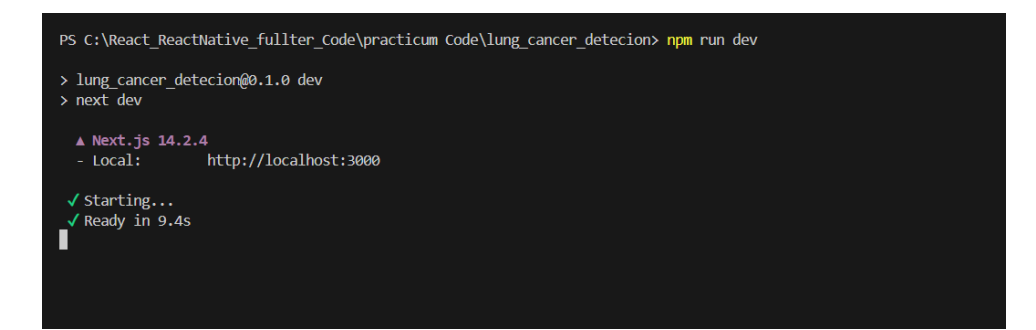

Figure 4: Npm run dev

### References